## STEP 1: GO TO TEAM CHANGES LINK AT DWDHELL.COM AND LOG IN.

| ychex Online 📋 Create Invoice - Simp 🕐 🦁 So The New York Tim 💟 SLEEPCYCLE <sup>™</sup> PILLOV 🚹 Boards   Trello 💆 Signature Branding Ir                                      | L+T Lost and Taken - Free |                  |
|----------------------------------------------------------------------------------------------------|---------------------------|------------------|
| Claim your account                                                                                                    | View and Manage           | Your Information |
|                                                                                                    | Email Address             |                  |
| If you have recently made a payment, you have an account<br>with us. To Manage your information and view your history,<br>you need to claim your account and set a password. | Password                  |                  |
| Claim My Account                                                                                                    |                           | Forgot Password  |
|                                                                                                    |                           | Log In           |
|                                                                                                    |                           |                  |

## **STEP 2: CLICK "REGISTRATIONS"**

| Personal Information | Registrations         | Logout                                                  |
|----------------------|-----------------------|---------------------------------------------------------|
| Your personal        | information that is o | on file                                                 |
| Name and Address     |                       | Phone and Email                                         |
| hello                | hello                 | 55555555                                                |
| 098345 ring ring     |                       | Accept Text Messages to this number                     |
| 098345 ring ring     |                       | <ul> <li>Accept Text Messages to this number</li> </ul> |

# STEP 3: CLICK "2018 HELL RELAY" (not 2017!)

| Personal I  | nformation               | Registra                     | ations        | L               | ogout               |  |
|-------------|--------------------------|------------------------------|---------------|-----------------|---------------------|--|
|             |                          |                              |               |                 |                     |  |
|             | Date                     | Name                         | Billed Amou   | nt              |                     |  |
|             | <b>8/24/201</b> 8        | 2018 Hell Relay              | <u>\$0.00</u> |                 | <u>View Details</u> |  |
| STEP        | 4: CLICK "EDIT"          |                              |               |                 |                     |  |
| Personal In | formation                | Registratio                  | ns            | Logou           | t                   |  |
|             | 2018 Hell Relay          |                              |               |                 |                     |  |
|             | Registration Information |                              | + Add Reg     | istrant 🔒 Print | Resend Email        |  |
|             |                          | Name Asdf `Qwedf             |               |                 |                     |  |
|             | Confirmati               | on Number 2017HLLRLY-6       | V00W5         |                 |                     |  |
|             |                          | ltems                        |               | ¢0.00           |                     |  |
|             |                          |                              |               | \$0.00          |                     |  |
|             |                          |                              | _             |                 |                     |  |
|             | Registrant #1            |                              |               | 🖌 Edit 🔒 Print  | Resend Email        |  |
|             |                          | Feam Relay <b>Team Relay</b> |               | \$90.00         |                     |  |
|             | Т                        | eam Name blueberry pane      | akes          |                 |                     |  |

#### STEP 5: FILL OUT ALL THE TEAM INFORMATION, YOU MUST INCLUDE STATE FOR EACH PARTICIPANT. SCROLL ALL THE WAY TO THE BOTTOM OF THE PAGE.

| Personal Information        | Registrations Logout                                    |
|-----------------------------|---------------------------------------------------------|
| Edit Registrant             |                                                         |
| Team Relay *                | <ul> <li>Team Relay (\$90.00) [44 remaining]</li> </ul> |
| Team Name *                 | blueberry pancakes                                      |
| Name *                      | f asdf `qwedf                                           |
| Gender *                    | <ul> <li>Male</li> <li>Female</li> </ul>                |
| Date of Birth *             | January 🔻 4 🔻 2012 🔻                                    |
| Email *                     | aksgdesign@gmail.com                                    |
| Confirm Email               | aksgdesign@gmail.com                                    |
| T-Shirt Size *              | Women's Small                                           |
| Country *                   | United States 🔻                                         |
| Address *                   | 234                                                     |
| City, State, and Zip *      | Asdf KY <b>v</b> 44444                                  |
| Phone Number *              | 444444444                                               |
| Teammate #2 Name *          | asdf asdf                                               |
| Teammate #2 Gender *        | Male     Formula                                        |
| Teammate #2 Date of Birth * | April                                                   |
| Teammate #2 Email *         | boo@boo.com                                             |
| Teammate #2 T-Shirt Size *  | Women's Small                                           |
| Country                     | United States 🔹                                         |
| Teammate #2 Address         | ; 234                                                   |
| City, State, and Zip        | asdf AL 33333                                           |

### STEP 6: KEEP SCROLLING ALL THE WAY TO THE BOTTOM. IF YOUR "SAVE" BUTTON IS GREYED OUT, YOU MAY HAVE MISSED ENTERING A STATE FOR ONE OF YOUR TEAMMATES. (YOU HAVE TO RE-ENTER STATE EVERY TIME YOU ENTER THE TEAM CHANGES FORM TO HAVE AN ACTIVE SAVE BUTTON... TECHNOLOGY, AMIRITE?)

| Payment and Completion of<br>Registration | I understand that<br>submitting this<br>registration form<br>does NOT complete<br>my team relay<br>registration. I<br>understand I still<br>need to mail in my<br>\$385 check, made<br>out to "RF Events",<br>to: DANCES WITH<br>I have read and agree to the terms above.<br>Convenience Fee - \$3.70 |
|-------------------------------------------|----------------------------------------------------------------------------------------------------|
| Original Total                            | 50.00                                                                                                    |
| New Total                                 | 50.00                                                                                                    |
| Charge Due §                              | 50.00                                                                                                    |
|                                           | Save <u>Cancel</u>                                                                                                    |